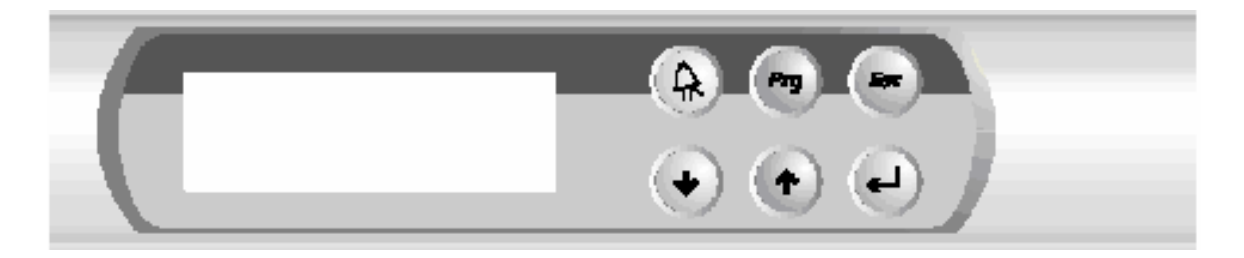

# **PROGRAMMABLE CONTROLLER**

| LE OF CONTENTS                       | PAGE |  |
|--------------------------------------|------|--|
| Key Functions                        | 2    |  |
| Display                              | 3    |  |
| Starting Up and Operating Controller | 3    |  |
| System Status                        | 3    |  |
| Set Up Menu                          | 4    |  |
| Setpoints                            | 5    |  |
| Temperature Setpoint                 | 5    |  |
| Humidity Setpoint                    | 5    |  |
| Lighting Setpoint                    | 6    |  |
| CO2 Setpoint                         | 6    |  |
| Air Temperature Alarm                | 6    |  |
| Product Alarm                        | 7    |  |
| Humidity Alarm                       | 7    |  |
| CO2 Alarm                            | 8    |  |
| Defrost Set Up                       | 8    |  |
| Ramp and Soak                        | 9    |  |
| Parameters                           | 11   |  |
| Real Time Clock                      | 11   |  |
| CO2/Humidity/Lighting Enable         | 11   |  |
| Door Ajar Alarm                      | 12   |  |
| Audible Alarm                        | 12   |  |
| Temp. Valve Set-up                   | 13   |  |
| Heat Offset                          | 13   |  |
| Humidifier Offset                    | 14   |  |
| Dehumidifier Offset                  | 14   |  |
| CO2 Offset                           | 15   |  |
| Passwords                            | 15   |  |
| Communications                       | 16   |  |
| Calibration                          | 16   |  |
| Quality Control                      | 18   |  |
| Actual Temperature                   | 18   |  |
| Alarm Test                           | 18   |  |
| Alarms                               | 20   |  |
| Technical Specifications             |      |  |

## FRONT PANEL VIEW

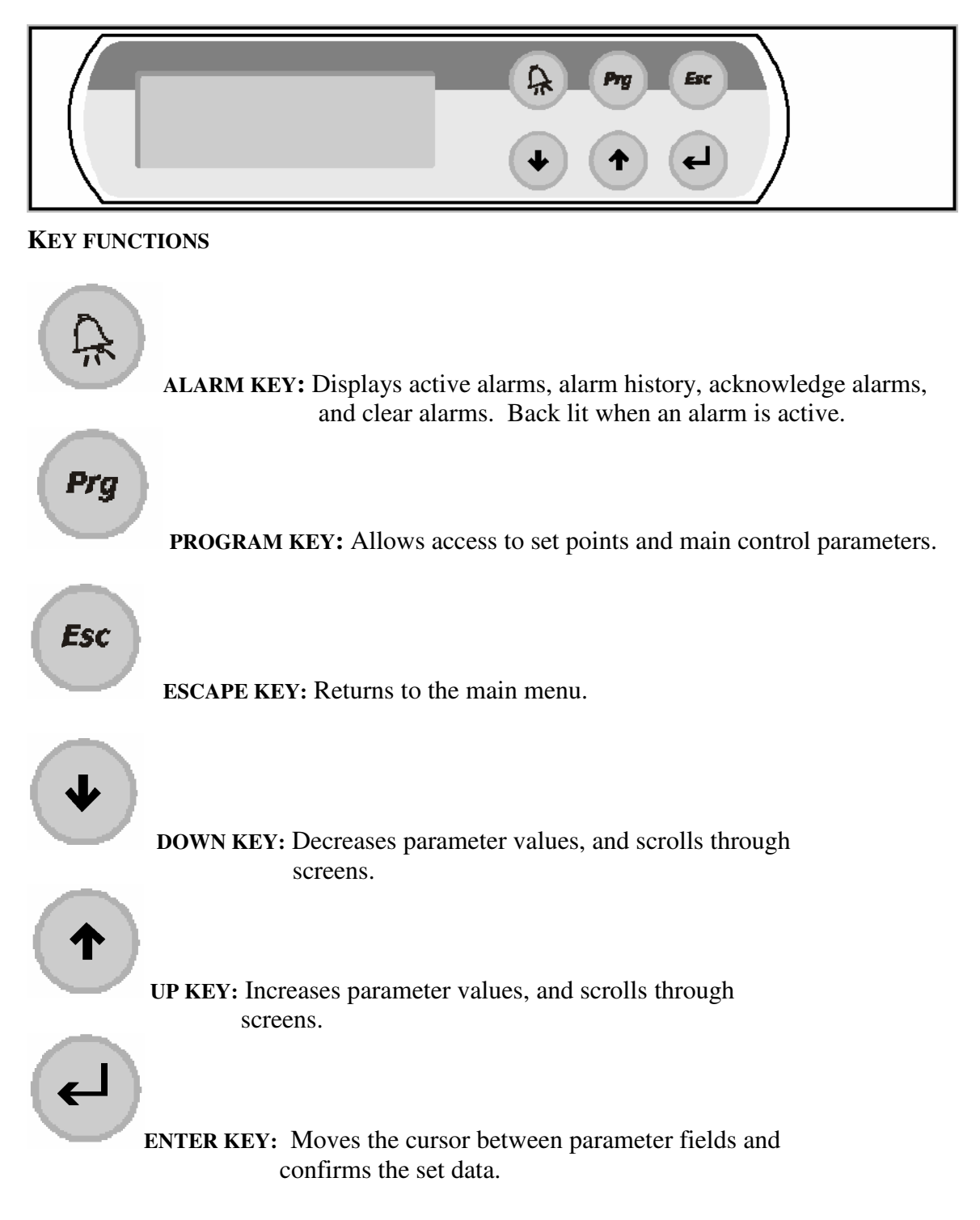

## DISPLAY

liquid crystal display (LCD)

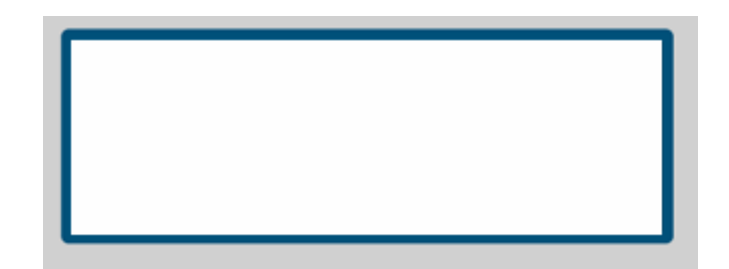

## LCD Display

#### Features

- number of lines: 4
- number of characters per line: 20
- character height: 5 mm

### STARTING UP AND OPERATING THE CONTROLLER

## **KEY:** *ESCAPE*

Pressing the **ESC** key will display the following screen. The SYSTEM STATUS screens are display only. To change set points the values must be entered at the corresponding screens. To view the other SYSTEM STATUS screen press the UP or Down Arrow keys.

Note: The main system status screen will change in appearance depending on what options are enabled in the control. The following three screens show what the main system status screen will look like with different options.

| SYSTEM STATUS        |          |  |  |
|----------------------|----------|--|--|
| Product Temp: 04.0°C |          |  |  |
| 12:00:00             | 05/18/02 |  |  |

This screen displays the product temperature and current date and time.

SYSTEM STATUSP1:04.0°CP2:04.0°C12:00:0005/18/02

This screen is displayed when the second product sensor is active. This screen displays the product temperature and current date and time.

| SYSTEM STATUS |            |  |
|---------------|------------|--|
| P1:04.0°C     | P2:04.0°C  |  |
| 50.0% RH      | CO2: 6.6 % |  |
| 12:00:00      | 05/18/02   |  |

This screen is the will be seen when the second product temperature sensor is used. The screen shows the two product temperatures (P1, P2) of the cabinet, humidity level (when enabled), percentage of lighting (when enabled), CO2 level and the current date and time.

| ET POINTS |
|-----------|
| E: 04.0°C |
| 50.0%RH   |
| CO2:100%  |
|           |

This screen displays the refrigeration current set points.

## **Key:** *PROGRAM*

Pressing the **PRG** key will display the following screen.

| SET UP MENU |   |
|-------------|---|
| SET POINTS  | > |
| PARAMETERS  | > |
| SENSOR TEST | > |
|             |   |

This screen allows access to the listed set up screens. Press the **ENT** key to move the cursor to the desired field and press the Up or Down Arrow key to scroll through the screens of each group.

### **SET POINTS**

Note: If the password protection is used the following screen will be displayed before allowing access to the SET POINTS screens. On initial start up there is no password protection the passwords are set in the PARAMETERS group. If no password protection is used the "ENTER PASSWORD" screen will not be displayed.

# ENTER PASSWORD 0000

WRONG PASSWORD

Press the **ENT** key to move the cursor to the four-digit password. Use the Up or Down Arrow key to increase or decrease the number. When the correct password is displayed press the **ENT** key to enter the password. If the correct password was entered the corresponding screen will be displayed. If a wrong password was entered "**WRONG PASSWORD**" will be displayed on the bottom line. The password can be re-entered or press the **ESC** key to return to the System Status screen.

#### SET POINTS: Screen 1

| TEMPERATURE        |  |  |
|--------------------|--|--|
| SET POINT          |  |  |
| 04.0°C             |  |  |
| SCHEDULE >DISABLED |  |  |
|                    |  |  |

#### Factory Default Setting: 4.0°C

Note: If the schedule is enabled the temperature will be set through the ramp and soak schedule. To disable the ramp and soak schedule press the **ENT** key to move the cursor to the schedule field. Use the Up or Down Arrow key to disable the schedule. Press the **ENT** key and the cursor will move to the upper left hand corner and the set point will be visible. A full explanation of the ramp and soak schedule follows.

Press the **ENT** key to move the cursor to the set point data field. Use the Up or Down Arrow key to increase or decrease the number. When the correct set point is displayed press the **ENT** key to enter the set point, the cursor will move to the schedule field. Press the **ENT** key and the cursor will move to the upper left hand corner. Press the Up or Down Arrow key to scroll through the other screens or press the **ESC** key to return to the System Status screen.

#### SET POINTS: Screen 2

Note: The following screen will only be visible if the humidity is enabled in the Parameter section.

HUMIDITY SET POINT 050.0% R.H.

#### Factory Default Setting: 50.0%

Press the **ENT** key to move the cursor to the set point data field. Use the Up or Down Arrow key to increase or decrease the number. When the correct set point is displayed press the **ENT** key to enter the set point, the cursor will move to the upper left hand corner. Press the Up or Down Arrow key to scroll through the other screens or press the **ESC** key to return to the System Status screen.

#### **SET POINTS: Screen 3**

Note: The following screen will only be visible if the Lights are enabled in the Parameter section.

# LIGHTING SET POINT 100%

#### Factory Default Setting: 100%

Press the **ENT** key to move the cursor to the set point data field. Use the Up or Down Arrow key to increase or decrease the number. When the correct set point is displayed press the **ENT** key to enter the set point, the cursor will move to the upper left hand corner. Press the Up or Down Arrow key to scroll through the other screens or press the **ESC** key to return to the System Status screen.

#### **SET POINTS: Screen 4**

Note: The following screen will only be visible if the CO2 option is enabled in the Parameter section.

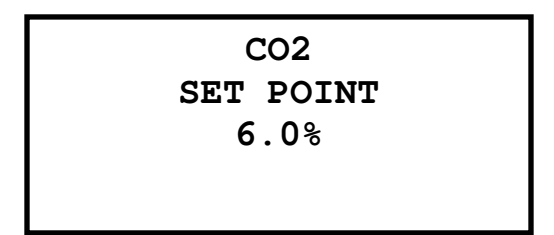

#### Factory Default Setting: 6.0%

Press the **ENT** key to move the cursor to the set point data field. Use the Up or Down Arrow key to increase or decrease the number. When the correct set point is displayed press the **ENT** key to enter the set point, the cursor will move to the upper left hand corner. Press the Up or Down Arrow key to scroll through the other screens or press the **ESC** key to return to the System Status screen.

#### **SET POINTS: Screen 5**

| 0.0°C                |  |  |
|----------------------|--|--|
| 0.0°C                |  |  |
| ALARM DELAY> 120 SEC |  |  |
|                      |  |  |

Factory Default Setting: High Alarm 70.0°C Factory Default Setting: Low Alarm 0.0°C Factory Default Setting: Alarm Delay 120 Sec

Press the **ENT** key to move the cursor to the set point data field. Use the Up or Down Arrow key to increase or decrease the number. When the correct value is displayed press the **ENT** key to enter the set point, the cursor will move to the next data field. Press enter to move the cursor to the upper left hand

corner and the Up or Down Arrow key to scroll to the next set point screen or press the **ESC** key to return to the System Status screen.

Note: The High and Low Air Temperature Alarms provide an early warning prior to the product temperature alarm. They should be set to allow the normal rise and fall of the air temperature during normal operation. High ambient temperature and heavy door use may require a longer Alarm Delay. The ALARM DELAY is the amount of time in seconds that the temperature must be above or below the alarm set point for the alarm to activate.

SET POINTS: Screen 6

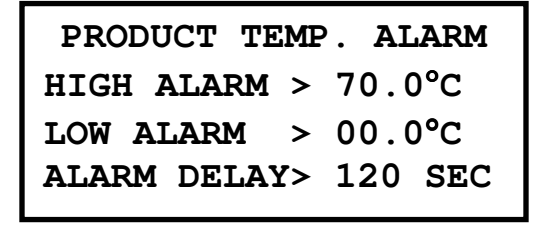

Factory Default Setting: High Alarm 70.0°C Factory Default Setting: Low Alarm 0.0°C Factory Default Setting: Alarm Delay 120 Sec

Press the **ENT** key to move the cursor to the set point data field. Use the Up or Down Arrow key to increase or decrease the number. When the correct value is displayed press the **ENT** key to enter the set point, the cursor will move to the next data field. Press enter to move the cursor to the upper left hand corner and the Up or Down Arrow key to scroll to the next set point screen or press the **ESC** key to return to the System Status screen.

#### Note: This setting will be applicable to cabinets equipped with a single Product temperature sensor or two sensors. The ALARM DELAY is the amount of time in seconds that the temperature must be above or below the alarm set point for the alarm to activate. SET POINTS: Screen 7

Note: The following screen will only be visible if the Humidity is enabled in the Parameter section.

| HUMIDITY ALARMS      |        |  |  |  |
|----------------------|--------|--|--|--|
| HIGH ALARM >         | 100.0% |  |  |  |
| LOW ALARM >          | 000.0% |  |  |  |
| ALARM DELAY> 120 SEC |        |  |  |  |
|                      |        |  |  |  |

Factory Default Setting: High Alarm 100.0% Factory Default Setting: Low Alarm 0.0°% Factory Default Setting: Alarm Delay 120 Sec

Press the **ENT** key to move the cursor to the set point data field. Use the Up or Down Arrow key to increase or decrease the number. When the correct value is displayed press the **ENT** key to enter the set point, the cursor will move to the next data field. Press enter to move the cursor to the upper left hand corner and the Up or Down Arrow key to scroll to the next set point screen or press the **ESC** key to return to the System Status screen.

Note: The ALARM DELAY is the amount of time in seconds that the humidity level must be above or below the alarm set point for the alarm to activate.

#### **SET POINTS: Screen 8**

Note: The following screen will only be visible if the CO2 is enabled in the Parameter section.

| CO2 ALARMS   |         |  |  |
|--------------|---------|--|--|
| HIGH ALARM > | 055.0%  |  |  |
| LOW ALARM >  | 000.0%  |  |  |
| ALARM DELAY> | 120 SEC |  |  |
|              |         |  |  |

Factory Default Setting: High Alarm 55.0% Factory Default Setting: Low Alarm 0.0°% Factory Default Setting: Alarm Delay 120 Sec

Press the **ENT** key to move the cursor to the set point data field. Use the Up or Down Arrow key to increase or decrease the number. When the correct value is displayed press the **ENT** key to enter the set point, the cursor will move to the next data field. Press enter to move the cursor to the upper left hand corner and the Up or Down Arrow key to scroll to the next set point screen or press the **ESC** key to return to the System Status screen.

# Note: The ALARM DELAY is the amount of time in seconds that the CO2 level must be above or below the alarm set point for the alarm to activate.

**SET POINTS: Screen 9** 

Dehumidifier Defrost Disabled DF Interval: 60 min. DF Length: 30 sec.

Factory Default Setting: Dehumidifier Defrost > Disabled Factory Default Setting: DF Interval: 60 min. Factory Default Setting: DF Length: 30 sec.

Press the **ENT** key to move the cursor to the set point data field. Use the Up or Down Arrow key to increase or decrease the number. When the correct value is displayed press the **ENT** key to enter the set point, the cursor will move to the next data field. Press enter to move the cursor to the upper left hand corner and the Up or Down Arrow key to scroll to the next set point screen or press the **ESC** key to return to the System Status screen.

#### DEFROST: Enables or disables the defrost cycle of the dehumidification evaporator coil.. DF Interval: The amount of time in minutes that the dehumidification coil has to be active to initiate an off cycle defrost.

DF Length: The length in seconds of the defrost cycle.

# RAMP AND SOAK SCHEDULE

#### SET POINTS: Screen 1

| TEMPERATURE        |  |  |  |
|--------------------|--|--|--|
| SET POINT          |  |  |  |
| 04.0°C             |  |  |  |
| SCHEDULE >DISABLED |  |  |  |
|                    |  |  |  |

Press the **ENT** key until the cursor moves to the schedule field. Use the Up or Down arrow key to enable the schedule. Press the **ENT** key and the first of 21 Ramp and Soak screens will be displayed.

#### RAMP & SOAK

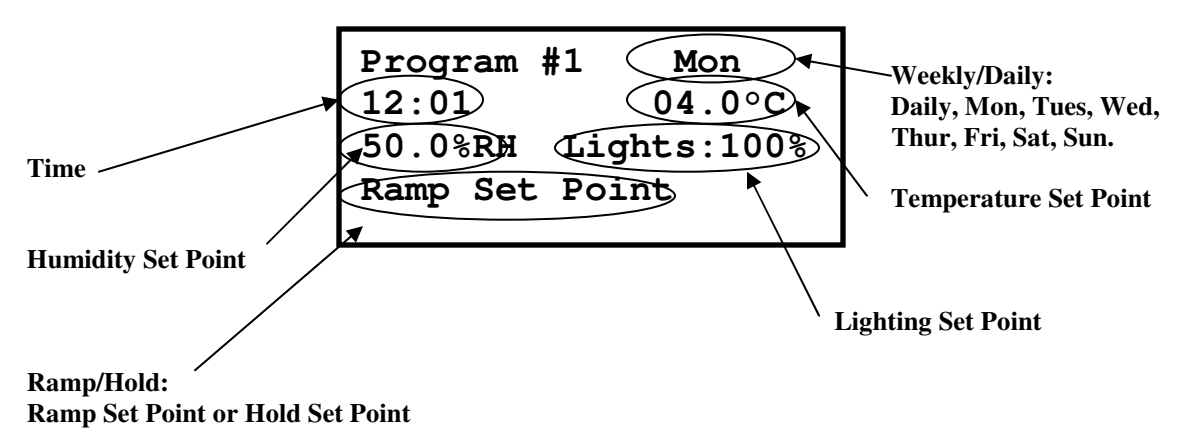

Press the **ENT** key and the cursor moves to the Day of the Week/Daily field. Use the Up or Down arrow key to select daily or the day of the week the schedule is to begin. Press the **ENT** key and the cursor will move to the time field. Use the Up or Down arrow key to enter the desired time to change the set points. Press the **ENT** key and the cursor will move to the temperature set point field. Use the Up or Down arrow key to enter the desired time to the humidity set point field (if activated). Use the Up or Down arrow key to enter the desired humidity set point. Press the **ENT** key and the cursor will move to the light set point field (if activated). Use the Up or Down arrow key to enter the desired humidity set point. Press the **ENT** key and the cursor will move to the light set point field (if activated). Use the Up or Down arrow key to enter the desired humidity set point. Press

Press the **ENT** key and the cursor will move to the Ramp / Hold field. Use the Up or Down arrow key to select to Ramp the set point to the next scheduled set point or to Hold the set point until the next scheduled set point. Press the **ENT** key and the cursor will move to the upper left hand corner. Press the Down arrow key to go to the next schedule.

**Note:** If Daily is selected on the Program #1 screen programs 1 through 21 will repeat each day. Any unused programs will have to be turned off.

# Ramp and Soak Example

The following example will ramp from 4.0°C to 10.0°C every Monday from 06:00 to 12:00. The temperature will remain at 10.0°C until Wednesday at 06:00 when it will begin ramping the set point down to 4.0°C at 12:00 Wednesday. The set point will remain at 4.0°C until Friday at 06:00 when it will begin ramping the set point up to 10.0°C at 12:00 Friday. The set point will remain at 10.0°C until Sunday at 06:00 when it will begin ramping the set point down to 4.0°C at 12:00 Sunday. The temperature set point will remain at 4.0°C until the schedule repeats Monday at 06:00.

It is recommended to fill out the Ramp and Soak worksheet on page 26 of this manual before programming the ramp and soak functions of the controller.

| Program # | Daily/Weekly | Time  | Temp.           | Humidity | Lights | Ramp/Hold |
|-----------|--------------|-------|-----------------|----------|--------|-----------|
| 1         | Mon.         | 6:00  | 4.0℃            | N/A      | N/A    | Ramp      |
| 2         | Mon.         | 12:00 | 10.0 <i>°</i> C | N/A      | N/A    | Hold      |
| 3         | Wed.         | 6:00  | 10.0 <i>°</i> C | N/A      | N/A    | Ramp      |
| 4         | Wed.         | 12:00 | 4.0℃            | N/A      | N/A    | Hold      |
| 5         | Fri.         | 06:00 | 4.0℃            | N/A      | N/A    | Ramp      |
| 6         | Fri.         | 12:00 | 10.0 <i>°</i> C | N/A      | N/A    | Hold      |
| 7         | Sun.         | 06:00 | 10.0 <i>°</i> C | N/A      | N/A    | Ramp      |
| 8         | Sun.         | 12:00 | 4.0℃            | N/A      | N/A    | Hold      |
| 9         | Off          |       |                 | N/A      | N/A    |           |
| 10        | Off          |       |                 | N/A      | N/A    |           |
| 11        | Off          |       |                 | N/A      | N/A    |           |
| 12        | Off          |       |                 | N/A      | N/A    |           |
| 13        | Off          |       |                 | N/A      | N/A    |           |
| 14        | Off          |       |                 | N/A      | N/A    |           |
| 15        | Off          |       |                 | N/A      | N/A    |           |
| 16        | Off          |       |                 | N/A      | N/A    |           |
| 17        | Off          |       |                 | N/A      | N/A    |           |
| 18        | Off          |       |                 | N/A      | N/A    |           |
| 19        | Off          |       |                 | N/A      | N/A    |           |
| 20        | Off          |       |                 | N/A      | N/A    |           |
| 21        | Off          |       |                 | N/A      | N/A    |           |

# PARAMETERS

Note: If the passwords are used the following screen will be displayed. On initial start up there is no password protection the passwords are set in the PARAMETERS group. If no password protection is used the "ENTER PASSWORD" screen will not be displayed.

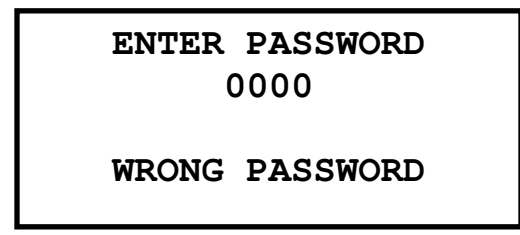

Press the **ENT** key to move the cursor to the four-digit password. Use the Up or Down Arrow key to increase or decrease the number. When the correct password is displayed press the **ENT** key to enter the password. If the correct password was entered the corresponding screen will be displayed. If a wrong password was entered "**WRONG PASSWORD**" will be displayed on the bottom line. The password can be re-entered or press the **ESC** key to return to the System Status screen.

### PARAMETERS: Screen 1

```
REAL TIME CLOCK
CURRENT TIME/DATE
SET TIME: 00:00
SET DATE: 00/00/00
```

Press the **ENT** key to move the cursor to the set point data field. Use the Up or Down Arrow key to increase or decrease the number. When the correct value is displayed press the **ENT** key to enter the parameter, the cursor will move to the next data field. Press enter to move the cursor to the upper left hand corner and the Up or Down Arrow key to scroll to the next set parameter screen or press the **ESC** key to return to the System Status screen.

#### PARAMETERS: Screen 2

| CO2 >     | ENABLED |
|-----------|---------|
| HUMID>    | ENABLED |
| DEHUMID>  | ENABLED |
| LIGHTING> | ENABLED |
|           |         |

Factory Default Setting: CO2 > Disabled Factory Default Setting: HUMID > Disabled Factory Default Setting: DEHUMID > Disabled Factory Default Setting: LIGHTING > Disabled

Press the **ENT** key to move the cursor to the set point data field. Use the Up or Down Arrow key to toggle between enabled and disable. When the correct setting is displayed press the **ENT** key to enter the parameter, the cursor will move to the next data field. Press enter to move the cursor to the upper left hand corner and the Up or Down Arrow key to scroll to the next set parameter screen or press the **ESC** key to return to the System Status screen.

# DOOR AJAR ALARM ENABLED DELAY > 05 MINUTES

#### Factory Default Setting: Door Ajar Al. > Disabled Factory Default Setting: Delay > 5 min.

Press the **ENT** key to move the cursor to the set point enable/disable field. Use the Up or Down Arrow key to toggle between enabled or disabled. When the correct value is displayed press the **ENT** key to enter the parameter, the cursor will move to the next data field. Use the Up or Down Arrow key to increase or decrease the number. When the correct value is displayed press the **ENT** key to enter the parameter, the cursor will move to the upper left hand corner. Use the Up or Down Arrow key to scroll to the next set parameter screen or press the **ESC** key to return to the System Status screen.

#### **DOOR AJAR ALARM:** Enables or disables the door ajar alarm. **DELAY:** The amount of time in minutes that the door must be open before the alarm activates.

PARAMETERS: Screen 4

| AUDI | BLE AL | ARM S | SETUP |
|------|--------|-------|-------|
| TONE | > CONS | TANT  |       |
| RING | BACK > | 20    | Min   |

Factory Default Setting: Tone > Constant Factory Default Setting: Ring Back > 20 min.

Press the **ENT** key to move the cursor to the set point data field. Use the Up or Down Arrow key to increase or decrease the number. When the correct value is displayed press the **ENT** key to enter the parameter, the cursor will move to the next data field. Press enter to move the cursor to the upper left hand corner and the Up or Down Arrow key to scroll to the next set parameter screen or press the **ESC** key to return to the System Status screen.

TONE: CONSTANT, INTER. SLOW, and INTER. FAST. Changes the tone of the alarm buzzer. RING BACK: Silences the alarm for a period of time after an alarm has been acknowledged.

| Temp. Valv | e Setup |
|------------|---------|
| Band=      | 30.0°C  |
| Integral=  | 120 sec |

#### Factory Default Setting: Band= 30.0°C Factory Default Setting: Interval= 120 sec.

Press the **ENT** key to move the cursor to the set point data field. Use the Up or Down Arrow key to increase or decrease the number. When the correct value is displayed press the **ENT** key to enter the parameter, the cursor will move to the next data field. Press enter to move the cursor to the upper left hand corner and the Up or Down Arrow key to scroll to the next set parameter screen or press the **ESC** key to return to the System Status screen.

#### Band: Represents the regulation proportional band. Integral: Represents the integral time, expressed in seconds.

#### **PARAMETERS: Screen 6**

| HEAT OFFSET           |        |  |
|-----------------------|--------|--|
| HEAT ENABLE:          | 30.0°C |  |
| $ON > -0.2^{\circ}C=$ | 03.7°C |  |
| OFF > 0.0°C=          | 04.0°C |  |

Factory Default Setting: ENABLE > 30.0°C Factory Default Setting: ON > -0.2°C Factory Default Setting: OFF > 0.0°C

Press the **ENT** key to move the cursor to the set point data field. Use the Up or Down Arrow key to increase or decrease the number. When the correct value is displayed press the **ENT** key to enter the parameter, the cursor will move to the next data field. Press enter to move the cursor to the upper left hand corner and the Up or Down Arrow key to scroll to the next set parameter screen or press the **ESC** key to return to the System Status screen.

ENABLE: Is the temperature set point that will enable the auxiliary heater. ON: Is the offset from the actual Temperature Set Point where the heater will turn on. OFF: Is the offset from the actual Temperature Set Point where the heater will turn off.

| HUN   | AIDIFIER | OFFSET |
|-------|----------|--------|
| ON :  | > -1.0%= | 48.0%  |
| OFF : | > -0.3%= | 50.0%  |

Factory Default Setting: ON > -1.0% Factory Default Setting: OFF > -0.3%

Press the **ENT** key to move the cursor to the set point data field. Use the Up or Down Arrow key to increase or decrease the number. When the correct value is displayed press the **ENT** key to enter the parameter, the cursor will move to the next data field. Press enter to move the cursor to the upper left hand corner and the Up or Down Arrow key to scroll to the next set parameter screen or press the **ESC** key to return to the System Status screen.

ON: Is the offset from the actual Humidity Set Point where the humidifier will turn on. OFF: Is the offset from the actual Humidity Set Point where the humidifier will turn off.

PARAMETERS: Screen 8

| DEHUMIDIFIER OFFSET |   |       |       |
|---------------------|---|-------|-------|
| ON                  | > | 1.0%= | 52.0% |
| OFF                 | > | 0.3%= | 50.0% |

Factory Default Setting: ON > 1.0% Factory Default Setting: OFF > 0.3%

Press the **ENT** key to move the cursor to the set point data field. Use the Up or Down Arrow key to increase or decrease the number. When the correct value is displayed press the **ENT** key to enter the parameter, the cursor will move to the next data field. Press enter to move the cursor to the upper left hand corner and the Up or Down Arrow key to scroll to the next set parameter screen or press the **ESC** key to return to the System Status screen.

ON: Is the offset from the actual Humidity Set Point where the dehumidifier will turn on. OFF: Is the offset from the actual Humidity Set Point where the dehumidifier will turn off.

| CO2 OFFSET |   |       |       |
|------------|---|-------|-------|
| ON         | > | 2.0%= | 52.0% |
| OFF        | > | 0.0%= | 50.0% |

Factory Default Setting: ON > 2.0% Factory Default Setting: OFF > 0.0%

Press the **ENT** key to move the cursor to the set point data field. Use the Up or Down Arrow key to increase or decrease the number. When the correct value is displayed press the **ENT** key to enter the parameter, the cursor will move to the next data field. Press enter to move the cursor to the upper left hand corner and the Up or Down Arrow key to scroll to the next set parameter screen or press the **ESC** key to return to the System Status screen.

ON: Is the offset from the actual CO2 Set Point where the CO2 will turn on. OFF: Is the offset from the actual CO2 Set Point where the CO2 will turn off.

PARAMETERS: Screen 10

| PASSWORD | PR | OTECTION |
|----------|----|----------|
| LEVEL    | 1  | 0000     |
| LEVEL    | 2  | 0000     |
|          |    |          |

Press the **ENT** key to move the cursor to the set point data field. Use the Up or Down Arrow key to increase or decrease the number. When the correct value is displayed press the **ENT** key to enter the parameter, the cursor will move to the next data field. Press enter to move the cursor to the upper left hand corner and the Up or Down Arrow key to scroll to the next set parameter screen or press the **ESC** key to return to the System Status screen.

LEVEL 1: Password protection for the SET POINT and SENSOR TEST screens. LEVEL 2: Password protection for the PARAMETERS screens.

**IMPORTANT NOTE:** The use and selection of Passwords is **RECOMMENDED** to protect the system from intentional or inadvertent tampering. If the passwords are not utilized, there will not be password prompting during programming. This is very dangerous as the factory settings, designed to protect personnel and property, are left exposed to tampering.

PARAMETERS: Screen 11 (NOTE: This screen is only used with optional communication boards.)

| COMMUNICATIONS |       |  |
|----------------|-------|--|
| SET UP         |       |  |
| UNIT IDENT >   | 001   |  |
| BAUD RATE >    | 19200 |  |
| PROTOCOL>NLSUP | RS485 |  |

Press the **ENT** key to move the cursor to the set point data field. Use the Up or Down Arrow key to increase or decrease the number. When the correct value is displayed press the **ENT** key to enter the parameter, the cursor will move to the next data field. Press enter to move the cursor to the upper left hand corner and the Up or Down Arrow key to scroll to the next set parameter screen or press the **ESC** key to return to the System Status screen.

UNIT IDENT: Sets the unit identification for serial communications.

- BAUD RATE: Sets the Baud Rate for the serial communications. Baud rates supported 1200, 2400, 4800, 9600, & 19200.
- PROTOCOL: Sets the Protocol for the serial communications. Protocols supported NLSUP RS232, RS485, & Modbus.

**NLSUP RS232:** For use with Remote Supervisor. Requires optional software, software key, and RS232 communications board.

NLSUP RS485: For use with Local Supervisor. Requires optional software,

software key, and RS485 communications board.

MODBUS: For use with custom software. Requires optional RS485 communications board. PARAMETERS: Screen 10

| AIR TEMP. | CALIBRATE |
|-----------|-----------|
| OFFSET >  | 00.0°C    |
| ACTUAL >  | 00.0°C    |

Press the **ENT** key to move the cursor to the offset data field. Use the Up or Down Arrow key to increase or decrease the number. When the correct value is displayed press the **ENT** key to enter the offset, the cursor will move to the upper left hand corner of the screen. Press the Up or Down Arrow key to scroll to the next set parameter screen or press the **ESC** key to return to the System Status screen.

#### **OFFSET:** Allows calibration for the Air Temperature Sensor. ACTUAL: Displays the current sensor reading.

| PRODUCT  | #1 CAL. |
|----------|---------|
| OFFSET > | 00.0°C  |
| ACTUAL > | 00.0°C  |

Press the **ENT** key to move the cursor to the offset data field. Use the Up or Down Arrow key to increase or decrease the number. When the correct value is displayed press the **ENT** key to enter the offset, the cursor will move to the upper left hand corner of the screen. Press the Up or Down Arrow key to scroll to the next set parameter screen or press the **ESC** key to return to the System Status screen.

#### **OFFSET:** Allows calibration for the Product #1 Temperature Sensor. ACTUAL: Displays the current sensor reading.

#### PARAMETERS: Screen 13

| PRODUCT  | #2 CAL. |
|----------|---------|
| OFFSET > | 00.0°C  |
| ACTUAL > | 00.0°C  |

Press the **ENT** key to move the cursor to the offset data field. Use the Up or Down Arrow key to increase or decrease the number. When the correct value is displayed press the **ENT** key to enter the offset, the cursor will move to the upper left hand corner of the screen. Press the Up or Down Arrow key to scroll to the next set parameter screen or press the **ESC** key to return to the System Status screen.

#### **OFFSET:** Allows calibration for the Product #2 Temperature Sensor. ACTUAL: Displays the current sensor reading.

#### PARAMETERS: Screen 14

| HUMIDITY | CAL.   |
|----------|--------|
| OFFSET > | 00.0°C |
| ACTUAL > | 00.0°C |

Press the **ENT** key to move the cursor to the offset data field. Use the Up or Down Arrow key to increase or decrease the number. When the correct value is displayed press the **ENT** key to enter the offset, the cursor will move to the upper left hand corner of the screen. Press the Up or Down Arrow key to scroll to the next set parameter screen or press the **ESC** key to return to the System Status screen.

#### **OFFSET:** Allows calibration for the Humidity Sensor. **ACTUAL:** Displays the current sensor reading.

| CO2 CAL. |        |  |  |  |  |
|----------|--------|--|--|--|--|
| OFFSET > | 00.0°C |  |  |  |  |
| ACTUAL > | 00.0°C |  |  |  |  |

Press the **ENT** key to move the cursor to the offset data field. Use the Up or Down Arrow key to increase or decrease the number. When the correct value is displayed press the **ENT** key to enter the offset, the cursor will move to the upper left hand corner of the screen. Press the Up or Down Arrow key to scroll to the next set parameter screen or press the **ESC** key to return to the System Status screen.

#### **OFFSET:** Allows calibration for the CO2 Sensor. **ACTUAL:** Displays the current sensor reading.

## **QUALITY CONTROL**

The following is a recommended procedure for quality control of this cabinet. If other regulations require control in excess of this procedure, the more stringent guidelines should apply.

## **ACTUAL TEMPERATURE**

The display temperatures should be validated on start-up and periodically thereafter to assure that the unit is performing to the requirements. Validation can be accomplished by utilizing a NBS (National Bureau of Standards) traceable thermometer.

The air temperature can be validated by placing the thermometer on a shelf or drawer so the thermometer is not in direct contact with any metal surfaces. The displayed Air Temperature should read within  $\pm 2^{\circ}$ C of the NBS Thermometer. If the displayed Air Temperature is out of range enter an offset in the Air Temperature Calibration screen.

Next place the NBS Thermometer in a vial of glycerol or another liquid that will simulate blood. Allow the liquid and thermometer temperature to equalize before comparing the displayed product temperatures and thermometer reading. The displayed Air Temperature should read within  $\pm 1^{\circ}$ C of the NBS Thermometer. If the displayed Air Temperature is out of range enter an offset in the Air Temperature Calibration screen.

Compare the temperature the NBS with the Chart Recorder temperature. It should agree within  $\pm 1$  °C of the NBS Thermometer. If the Chart Recorder Temperature is out of range refer to the Chart Recorder Manual to make adjustments.

# ALARM TEST

Note: If the password protection is used the following screen will be displayed before allowing access to the ALARM TEST screen. On initial start up there is no password protection the passwords are set in the PARAMETERS group. If no password protection is used the "ENTER PASSWORD" screen will not be displayed.

## ENTER PASSWORD 0000

### WRONG PASSWORD

Press the **ENT** key to move the cursor to the four-digit password. Use the Up or Down Arrow key to increase or decrease the number. When the correct password is displayed press the **ENT** key to enter the password. If the correct password was entered the corresponding screen will be displayed. If a wrong password was entered "**WRONG PASSWORD**" will be displayed on the bottom line. The password can be re-entered or press the **ESC** key to return to the System Status screen.

#### ALARM TEST

The Alarm Test feature of this controller will test the High and Low Temperature Alarms for the two product temperature sensors.

P1 LO TEMP TEST: Upper product sensor low temperature alarm test.
P1 HI TEMP TEST: Upper product sensor high temperature alarm test.
P2 LO TEMP TEST: Lower product sensor low temperature alarm test.
P2 HI TEMP TEST: Lower product sensor high temperature alarm test.

When the test is active the temperature will begin to rise for the high temperature alarm tests and fall for the low temperature alarm tests. The temperature will continue to rise or fall for **three (3) minutes** then the test will be stopped. When the temperature reaches the Alarm Set Point for the selected sensor the alarm will sound and the display will show the alarm. The Alarm History Screen will log the temperature, time and date that the alarm occurred.

PRODUCT ALARM TEST

NO TEST SELECTED

Press the **ENT** key to move the cursor to the NO TEST SELECTED data field. Use the Up or Down Arrow key to scroll through the tests. When the correct test is displayed press the **ENT** key to start the test. Press the **ESC** key to return to the System Status screen.

PRODUCT ALARM TEST P1 LO TEMP TEST \*\* TEST ACTIVE \*\*

This screen will be displayed when a test is active. To end a test press the **ENT** key to move the cursor to the TEST data field and use the Up or Down Arrow key to scroll through the tests until "NO TEST SELECTED" is displayed. Press the **ENT** key to end the test.

# ALARMS

During normal operation, should an alarm occur, the ALARM button will **glow red** and an **audible buzzer** will sound to indicate the presence of the alarm. Pressing the ALARM button once will silence the buzzer for the period of time set for the RING BACK. If the alarm is still active after the RING BACK time has expired the buzzer will sound again. Pressing it again will bring up the first alarm screen. Successive presses of the ALARM button will bring up each alarm screen in sequence until the final screen indicating "NO MORE ALARMS". Pressing the ALARM button on the final screen then returns you to the screen that was being displayed when the alarm sounded. Most alarms are self-explanatory.

During normal operation, when no alarms are active, pressing the ALARM button will display the following screen:

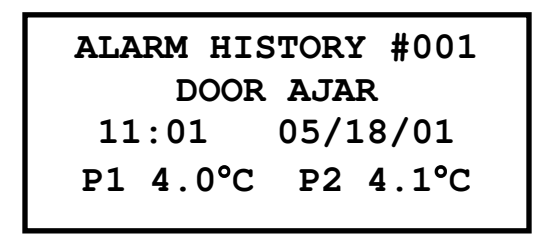

The ALARM HISTORY screen will display the last alarm that has occurred. The controller will store the last 100 alarms that have occurred. To view the Alarm History Log press the **ENT** button to move the cursor to the alarm #. Using the UP and Down Arrow buttons scroll through the stored alarms.

Each alarm will display the date and time of the alarm along with the upper and lower product temperatures when the alarm occurred.

P1: Upper Product Temperature.

P2: Lower Product Temperature.

# **Technical Specifications**

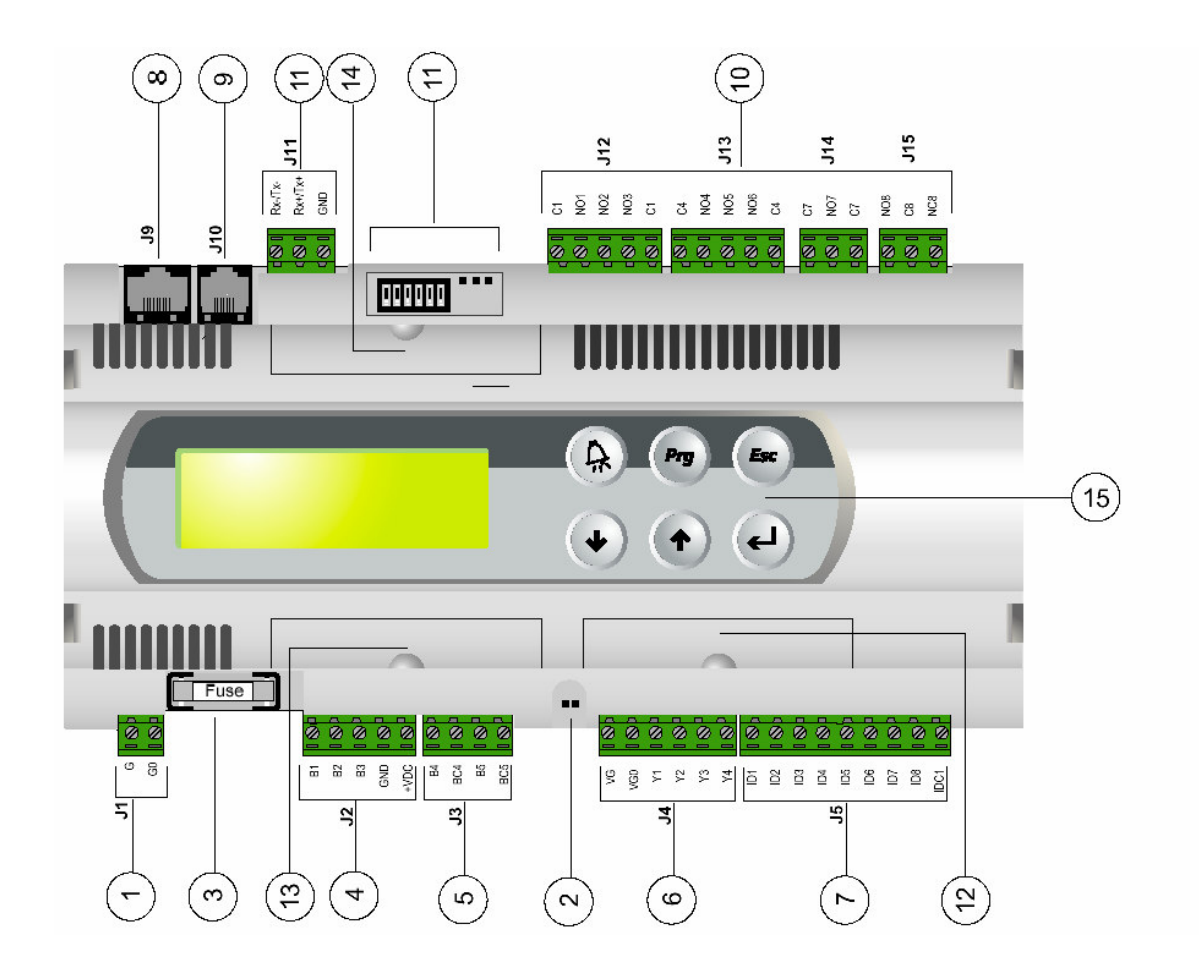

#### Legend

- **1.** power supply connector [G(+), G0(-)]
- 2. yellow LED indicating mains power and red LED for alarms
- 3. 250Vac, 2A slow-blow fuse (T2A).
- 4. universal analog inputs NTC, 0/1V, 0/10V, 0/20mA, 4/20mA
- 5. passive analog inputs NTC, PT1000, ON/OFF
- **6.** analog outputs 0/10V
- 7. 24Vac/Vdc digital inputs
- 8. connector for synoptic terminal (external panel with direct signaling)
- 9. connector for all pCO 2 series standard terminals and for the application program download
- 10. relay digital outputs
- **11.** connector, addressing and LED for pLAN local network
- 12. hatch for inserting RS485 serial card for supervisor or RS232 serial card for modem interfacing
- 13. hatch for inserting the card for connection to a parallel printer
- 14. hatch for inserting the FLASH-MEMORY expansion card
- 15. built-in terminal (LCD, buttons and LEDs)

| Mechanical Spe                       | cifications                                                                     |                                                                                                   |  |  |  |  |  |
|--------------------------------------|---------------------------------------------------------------------------------|---------------------------------------------------------------------------------------------------|--|--|--|--|--|
| Dimensions                           | sions SMALL board models can be mounted on 13 DIN modules, 110x227.5x60mm       |                                                                                                   |  |  |  |  |  |
|                                      | MEDIUM and LARGE board models can be mounted on 18 DIN modules,                 |                                                                                                   |  |  |  |  |  |
|                                      | 110x315x60mm                                                                    |                                                                                                   |  |  |  |  |  |
| Mounting                             | on DIN rail                                                                     |                                                                                                   |  |  |  |  |  |
| terminal block                       | with removable-screw male/female                                                | connectors or removable pitch header connectors                                                   |  |  |  |  |  |
|                                      | according to the customer requ                                                  | uirements – max. voltage: 250Vac - cable cross-                                                   |  |  |  |  |  |
|                                      | section: min. $0.5$ mm <sup>2</sup> – max.2.5 mm                                | 2                                                                                                 |  |  |  |  |  |
| Plastic Case                         |                                                                                 |                                                                                                   |  |  |  |  |  |
| • it can be fastene                  | ed on DIN rail according to DIN 4388                                            | 80 and CEI EN 50022 standards                                                                     |  |  |  |  |  |
| • material: techno                   | opolymer                                                                        |                                                                                                   |  |  |  |  |  |
| <ul> <li>self-extinguishi</li> </ul> | self-extinguishing: V0 (complying with UL94) and 960°C (complying with IEC 695) |                                                                                                   |  |  |  |  |  |
| • ball pressure tes                  | st :125°C                                                                       |                                                                                                   |  |  |  |  |  |
| • comparative tra                    | cking index: 250V                                                               |                                                                                                   |  |  |  |  |  |
| • color: RAL703                      | 5 gray or anthracite gray                                                       |                                                                                                   |  |  |  |  |  |
| • cooling vent-ho                    | les                                                                             |                                                                                                   |  |  |  |  |  |
|                                      |                                                                                 |                                                                                                   |  |  |  |  |  |
| Electrical Specif                    | fications                                                                       |                                                                                                   |  |  |  |  |  |
| power (controller                    | r with terminal connected)                                                      | $22 \div 40 \text{ Vdc}$ and $24 \text{ Vac} \pm 15\% 50/60 \text{ Hz} - \text{P} = 20 \text{ W}$ |  |  |  |  |  |
| CDU                                  |                                                                                 | maximum absorption                                                                                |  |  |  |  |  |
| CPU                                  |                                                                                 | H83002, 16 bit and 16MHz                                                                          |  |  |  |  |  |
| program memory                       | (on FLASH MEMORY)                                                               | 1 Mbyte organized in 16 bit (it can be expanded                                                   |  |  |  |  |  |
| •                                    |                                                                                 | up to 6 Mbyte)                                                                                    |  |  |  |  |  |
| data memory (sta                     | itic RAM)                                                                       | 256 kbyte organized in 16 bit (it can be expanded                                                 |  |  |  |  |  |
|                                      |                                                                                 | up to 1 Mbyte)                                                                                    |  |  |  |  |  |
| parameter data m                     | nemory                                                                          | 2 kbyte organized in 16 bit (maximum limit:                                                       |  |  |  |  |  |
|                                      |                                                                                 | 400.000 writes per memory location)                                                               |  |  |  |  |  |
| operating cycle (                    | with applic. of average complexity)                                             | 0.5s (typical value)                                                                              |  |  |  |  |  |
|                                      |                                                                                 |                                                                                                   |  |  |  |  |  |
| Analog Inputs                        |                                                                                 |                                                                                                   |  |  |  |  |  |
| analog conversio                     | n                                                                               | 10 bit A/D converter, built-in CPU                                                                |  |  |  |  |  |
| type                                 |                                                                                 | <b>passive</b> : NTC temp. probe, (-50÷100°C; R/T                                                 |  |  |  |  |  |
|                                      |                                                                                 | $10k\frac{1}{2} \pm 1\%$ at 25°C - B 25/80 = 3,435°K±1%; step                                     |  |  |  |  |  |
|                                      |                                                                                 | measurement), PT1000 (-100÷200°C; R/T                                                             |  |  |  |  |  |
|                                      |                                                                                 | 1000 <sup>1</sup> / <sub>2</sub> /°C; step measurement) or free digital input,                    |  |  |  |  |  |
|                                      |                                                                                 | selected via software (B4, B5 inputs)                                                             |  |  |  |  |  |
|                                      |                                                                                 | universal: NTC temp. probe (see passive                                                           |  |  |  |  |  |
|                                      |                                                                                 | type), voltage: 0÷1Vdc or 0÷10Vdc>;                                                               |  |  |  |  |  |
|                                      |                                                                                 | current: 0÷20mA or 4÷20mA, selected via software                                                  |  |  |  |  |  |
|                                      |                                                                                 | (B1, B2, B3 inputs)                                                                               |  |  |  |  |  |
| time constant for                    | each input                                                                      | 0.5s                                                                                              |  |  |  |  |  |
|                                      |                                                                                 |                                                                                                   |  |  |  |  |  |
| WARNING: for                         | powering any active probe it is possi                                           | ble to use the 21 Vdc at $+$ Vdc terminal; the max.                                               |  |  |  |  |  |
| current that can b                   |                                                                                 | ·                                                                                                 |  |  |  |  |  |
| deli-vered is 200                    | mA thermally protected against short                                            | circuits.                                                                                         |  |  |  |  |  |
| Digital Inputs                       |                                                                                 |                                                                                                   |  |  |  |  |  |
|                                      |                                                                                 | 24 Vac onticelly insulated                                                                        |  |  |  |  |  |
| 1 ype                                |                                                                                 | 24 v ac optically insulated                                                                       |  |  |  |  |  |
| Analog Outputs                       |                                                                                 |                                                                                                   |  |  |  |  |  |
| Туре                                 |                                                                                 | 0÷10Vdc optically insulated                                                                       |  |  |  |  |  |
| power external                       |                                                                                 | 24Vac/Vdc                                                                                         |  |  |  |  |  |
| resolution                           |                                                                                 | 3 bit                                                                                             |  |  |  |  |  |
| max. load                            |                                                                                 | k <sup>1</sup> /2 (10mA)                                                                          |  |  |  |  |  |
|                                      |                                                                                 |                                                                                                   |  |  |  |  |  |

#### **Digital Outputs** Type

relay

They are grouped in 3 with two common pole terminals in order to assemble the common poles easily. Be careful to the current flowing in common terminals, because it must not exceed the rated current of each single terminal, that is: 8A resistive for removable-screw terminals and 6A resistive for removable pitch header terminals. The relays are divided into groups, according to the insulating distance. Inside each group the relays have their single own insulation, so they must be exposed to the same voltage (in general 24Vac or 230Vac). Among the groups there is double-insulation, therefore the groups can be of different voltage. Anyway the double-insulation does exist toward the rest of the controller and its presence is guaranteed among digital output terminals.

Groups NO contacts switch contacts commutable power 1, 2, 3, 4, 5, 6, 7 - 8 (alarm relay) all with 250Vac varistor protection 5 with 250Vac varistor protection on both contacts 2500VA, 250Vac, 8A resistives, 2A FLA, 12A LRA according to UL873 2A resistives, 2A inductives, cosj=0,4, 2(2) according to EN 60730-1

#### Other Specifications

| storage conditions                                | -20T70, 90%r.H. non-condensing                     |
|---------------------------------------------------|----------------------------------------------------|
| operating conditions                              | -10T60, 90%r.H. non-condensing                     |
| index of protection                               | IP20, IP40 (front panel only)                      |
| environmental pollution                           | normal                                             |
| Classification according to                       |                                                    |
| protection against electric shock                 | should be integrated into Class 1 and/or 2 devices |
| PTI of insulating materials                       | 250V                                               |
| period of electric stress across insulating parts | long                                               |
| type of actions                                   | 1C                                                 |
| type of disconnection or microinterruption        | microinterruption                                  |
| category of resistance to heat and fire           | D (UL94 - V0)                                      |
| immunity against voltage surges                   | category 1                                         |
| no. of automatic operating cycles (e.g.: relay)   | 100,000                                            |
| software Class and structure                      | Class A                                            |
| device is not intended to be and hand-held        |                                                    |

According to the limits quoted on the Safety Standards relevant to electromagnetic compatibility (see conformity declaration published on the installation manual), rare malfunctioning is founded only on display and LED indications. LEDs and display are restored when the disturb ends.

# Ramp and Soak Worksheet

| Program # | Daily/Weekly | Time | Temp. | Humidity | Lights | Ramp/Hold |
|-----------|--------------|------|-------|----------|--------|-----------|
| 1         |              |      |       |          |        |           |
| 2         |              |      |       |          |        |           |
| 3         |              |      |       |          |        |           |
| 4         |              |      |       |          |        |           |
| 5         |              |      |       |          |        |           |
| 6         |              |      |       |          |        |           |
| 7         |              |      |       |          |        |           |
| 8         |              |      |       |          |        |           |
| 9         |              |      |       |          |        |           |
| 10        |              |      |       |          |        |           |
| 11        |              |      |       |          |        |           |
| 12        |              |      |       |          |        |           |
| 13        |              |      |       |          |        |           |
| 14        |              |      |       |          |        |           |
| 15        |              |      |       |          |        |           |
| 16        |              |      |       |          |        |           |
| 17        |              |      |       |          |        |           |
| 18        |              |      |       |          |        |           |
| 19        |              |      |       |          |        |           |
| 20        |              |      |       |          |        |           |
| 21        |              |      |       |          |        |           |